## 6.3.2.1 Add Hive Parameters

## Steps to Add a Hive (Global) Parameter

The following steps outline the process of adding a parameter to the hive from within the i2b2 Administration Module.

Assumption: The following steps assume you are already logged into the i2b2 Administration Module. If you do not know how to login please see the chapter titled i2b2 Administration Module Install.

1. In the Navigation panel, expand Manage Hive to display the available options.

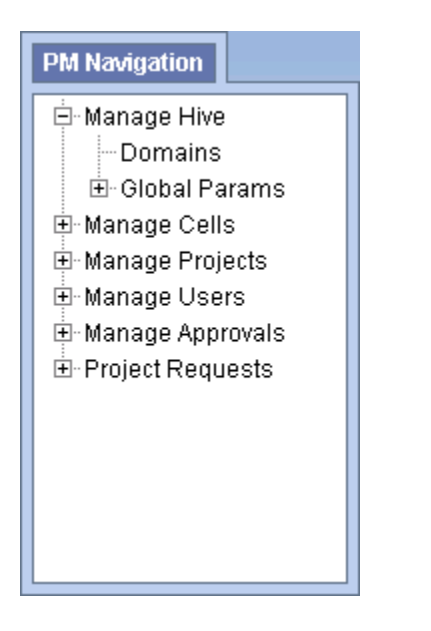

2. Click on the Global Params option that appears in the Navigation panel.

3. The Parameters List page will display on the right side of the window pane.

| Testis *                                                                                                    |                                                                             |                                                               |                |               |
|----------------------------------------------------------------------------------------------------|-----------------------------------------------------------------------------|---------------------------------------------------------------|----------------|---------------|
| C 662 Web Clent                                                                                                    | +                                                                           |                                                               |                |               |
| 🔶 🖯 kalestatut                                                                                                    |                                                                             | 👷 🔍 🔁 - Geogle                                                | P 🖬 *          | * * * *       |
| izbz Query & Analy                                                                                                    | sis Teol                                                                    | Project                                                       | User St3 Admin | Holp   Lagest |
| Pillergales                                                                                                    | Parameter Last                                                              |                                                               |                |               |
| E Hange Huo<br>- Conversion<br>- Conversion<br>- Restal Parame<br>- Hange Cost<br>- Hange Cost | Ciri an' Pranasin' na fanar<br>Processi di pranasin' na<br>A Milan Pranasin | ogstan kar levskud Haslad of pa<br>Ber left i vitt dyppgednes | ar na lire,    |               |

4. Click on Add New Parameter. The Enter Parameter page will display.

| Parameter List                                    |                                                                                                  |  |
|---------------------------------------------------|--------------------------------------------------------------------------------------------------|--|
| Olick on "Parameter" in<br>Please select a parame | the havigation banto refresh the list of parameters,<br>sterion the left to edil it's properties |  |
| Parameter Names                                   |                                                                                                  |  |
| Parameter Webs                                    |                                                                                                  |  |
| Parameter Data Type:                              | Ter:                                                                                             |  |
|                                                   | Delete Sare Cancel                                                                               |  |
|                                                   |                                                                                                  |  |
|                                                   |                                                                                                  |  |
|                                                   |                                                                                                  |  |
|                                                   |                                                                                                  |  |
|                                                   |                                                                                                  |  |

- 5. Enter the name of the parameter, the value for the parameter and the data type for the parameter.
  6. Click on Save to save the new parameter.
  7. The *Parameters List* page will display with the new parameter.
  8. In the Navigation panel click on Global Params to refresh the hierarchical tree and display the new parameter.